## Thêm tiện ích chia sẻ mạng xã hội vào website!

**Úng dụng của tiện ích:** Tiện ích này cho phép cài đặt các công cụ chia sẻ mạng xã hội như facebook, Tweet, Google +, Email v.v... vào các bài viết trên website. Công cụ này giúp ích cho việc chia sẻ thông tin, quảng bá website dễ dàng.

**Hoạt động của tiện ích:** Sau khi cài đặt tiện ích thành công, layout website sẽ hiện thị các nút chia sẻ mạng xã hội để người dùng sử dụng.

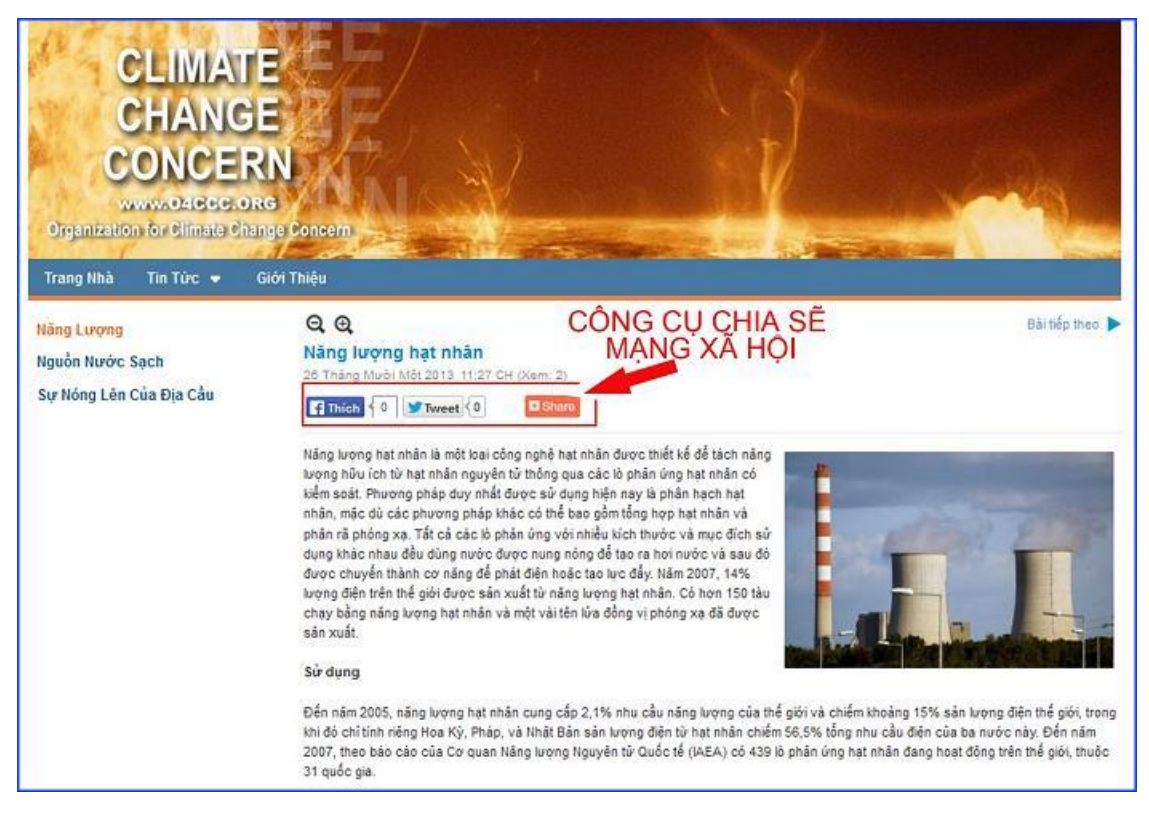

Trình tự thực hiện.

#### Bước 1: Hội nhập trang quản trị.

Thêm cụm từ "/siteadmin" vào sau địa chỉ website tin tức VNVN cms 3.0 để hội nhập trang quản trị ==> Nhập tên truy cập ==> Nhập mật mã đã ghi danh ==> "Hội Nhập".

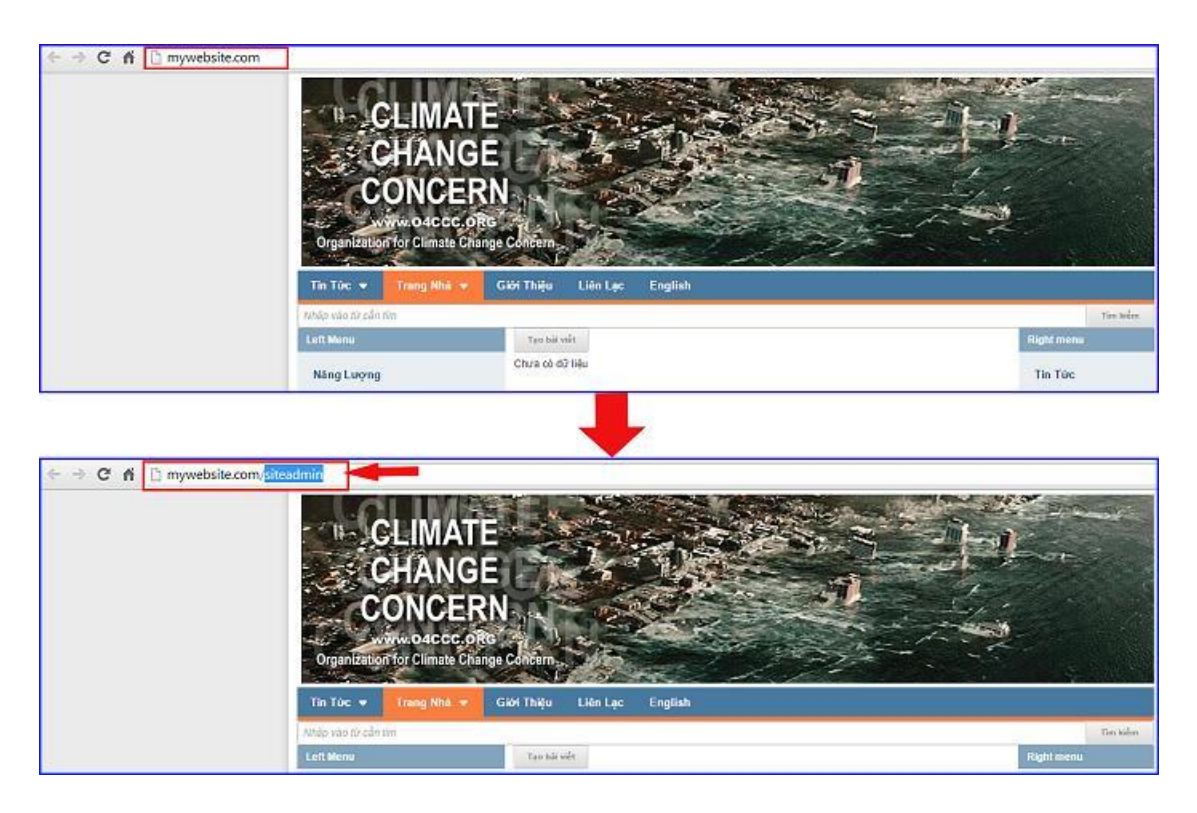

# Bước 2: Hội Nhập Trang Tổng Quan

Nhập tên truy cập => Nhập mật mã đã ghi danh => "Hội Nhập".

| S 3.0         | aboo vuizio i pogi                                               |                                                                      |                                                                           |
|---------------|------------------------------------------------------------------|----------------------------------------------------------------------|---------------------------------------------------------------------------|
| Trang nhà     | HỘI NHẬP                                                         | ô                                                                    | VNVN CMS                                                                  |
| Ghi danh      | Tên thành viên                                                   |                                                                      | Nhập tên thành viên và mật mã vào khung bên để hội nhập                   |
| Hội nhập      | 👗 admin                                                          |                                                                      |                                                                           |
| Quên mật mã ? | Mật mã                                                           |                                                                      |                                                                           |
| Chính sách    | A                                                                |                                                                      | -9                                                                        |
|               |                                                                  | HÖI NHẬP                                                             |                                                                           |
|               | Trang nhà<br>Ghi danh<br>Hềi nhập<br>Quên mật mã ?<br>Chính sách | S 3.0   Trang nhà   Ghi danh   Hội Nhập   Quản mật mã ?   Chính sách | S 3.0<br>Trang nhà<br>Ghi danh<br>Hội nhập<br>Quên mật mã 7<br>Chính sách |

Bước 3: Cài đặt tiện ích vào Website!

Chọn danh mục "Cài đặt" --> Chọn "Tiện ích" --> Chọn "Tất cả" --> tìm kiếm tiện ích "Chia sẻ mạng xã hội (Addthis.com)-1.0.0 --> chọn nút "Miễn phí" để cài đặt tiện ích vào website.

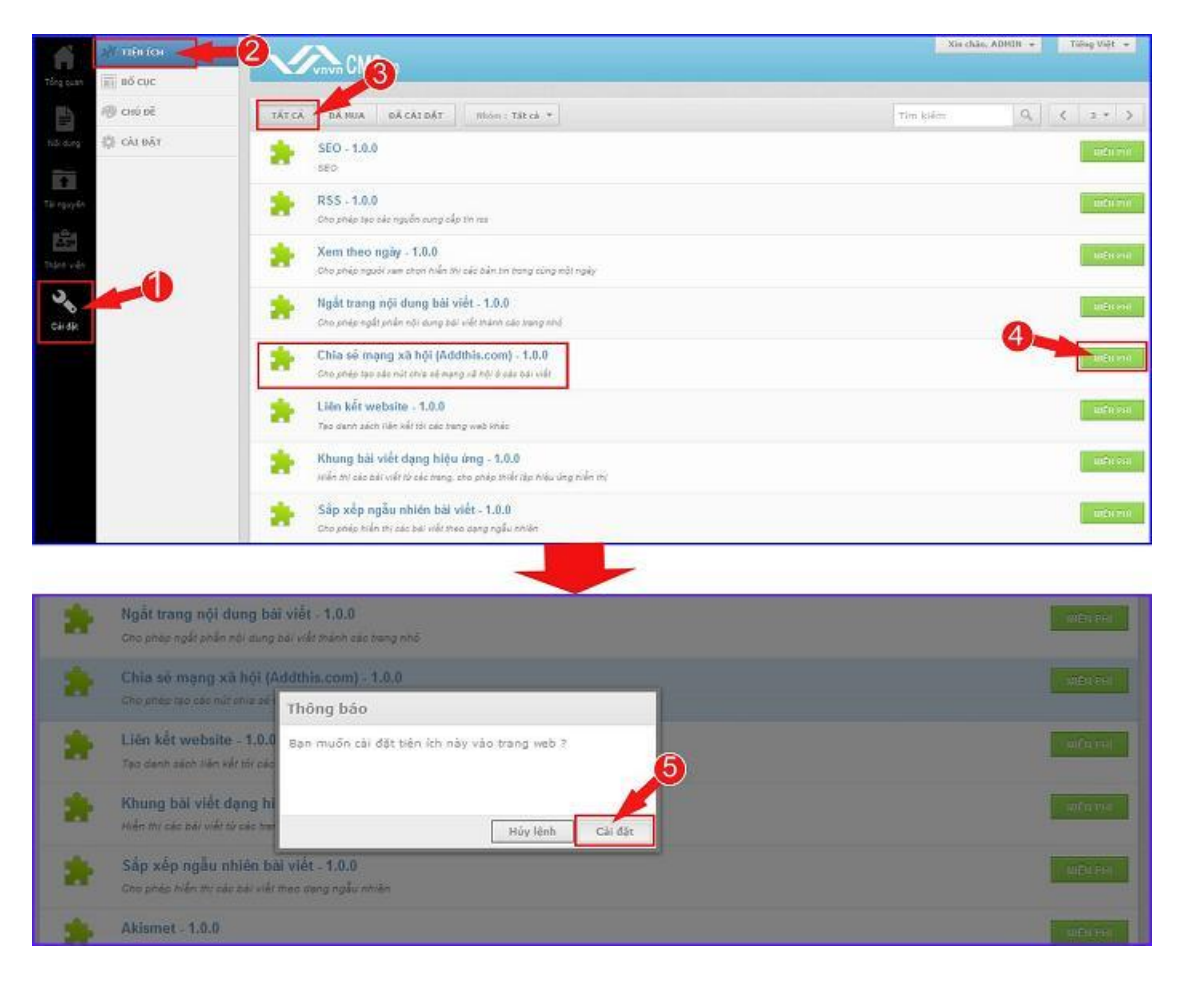

--> Chọn đồng ý hoàn tất cải đặt tiện ích vào website --> Kiểm tra tiện ích được cài đặt tại danh mục "Đã cài đặt".

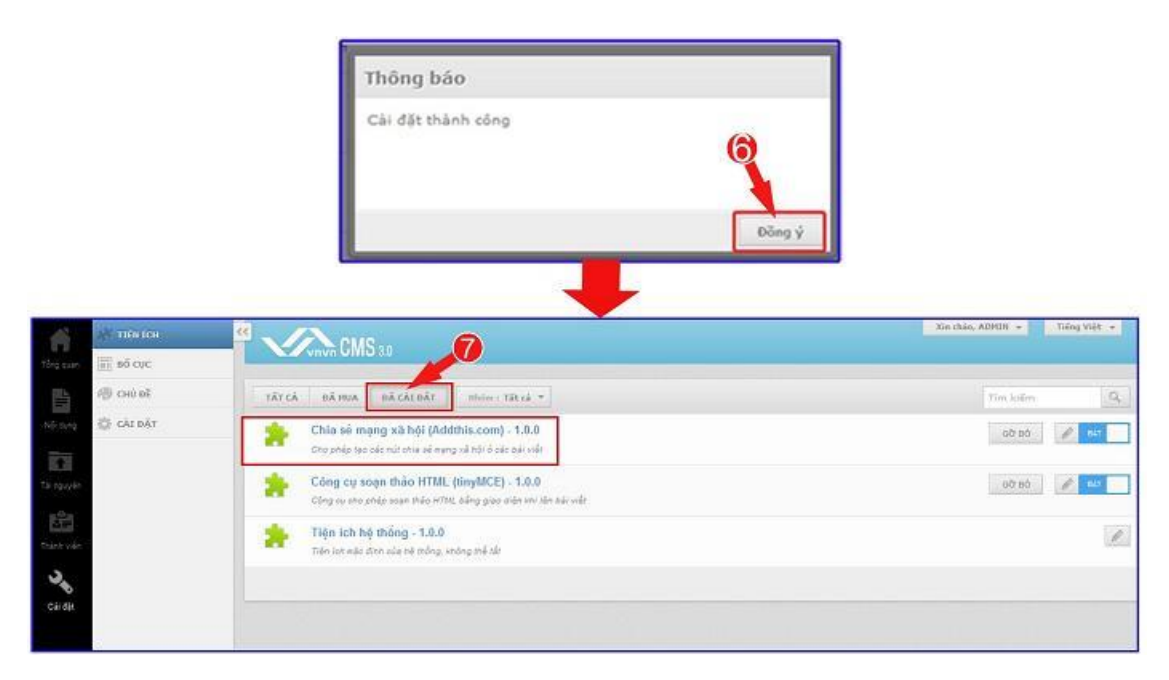

## Bước 4: Kiểm tra hoạt động của tiện ích.

Sau khi cài đặt tiện ích chia sẻ mạng xã hội thành công --> vào mục "Nội Dung" --> chọn mục "AddThis" (Thư mục này chứa công cụ chia sẻ mạng xã hội).

| ting pure     |                    |                            | Kin chảo, ASHUN 🔸 | Tidog Việt 🔸 |
|---------------|--------------------|----------------------------|-------------------|--------------|
| È             | TRAIL              | TAD 1951                   |                   |              |
| Nội dựng      | BANNER 7 QUANG CAO | Tic vy *                   |                   |              |
| Thingspla     |                    | Facebook - Tweet - AddThis |                   | / 1 -        |
| 2<br>Trian of |                    |                            |                   |              |
| CH IDI        |                    |                            |                   |              |

Hiện tại chương trình đã mặc định thanh công cụ chia sẻ bao gồm Face book- tweet- Addthis được áp dụng cho tất cả các trang.

### Bước 5: Chỉnh sửa/thêm/bớt công cụ chia sẻ mạng xã hội.

Chúng ta có thể chỉnh sửa hoặc tạo mới thanh công cụ và thêm các phương tiện chia sẻ theo ý mình.

--> Chọn biểu tượng chỉnh sửa --> thiết lập cài đặt cho thanh chia sẻ mạng xã hội.

| <b>H</b>  | BALINET<br>AddThn    | 4 CMS 3.0                  | Xm chào, Srohan 🐷 Thông Việt 🕳 |
|-----------|----------------------|----------------------------|--------------------------------|
| 1         | To don AddTha ag     | тао нил                    | CHỌN CHỈNH SỪA                 |
| Tabi dang | D TRANG              | Tóc vu +                   |                                |
| <b>E</b>  | E INAMER / GUANG CÁD | Facebook - Tweet - AddThis |                                |
| Te spyle  | U LAND               | I mur dulp chon            |                                |
|           |                      |                            |                                |

--> Sau khi chọn chỉnh sửa chúng ta cần thiết lập các thông tin cho thanh chia sẻ mạng xã hội!

| Facebook - Tweet - AddThis              | 1                                 |                                     |
|-----------------------------------------|-----------------------------------|-------------------------------------|
| Inline Style Sheets 2                   | /į tri hiển thị<br>Đầu bài việt ╺ | Kiếu hiển thị 4<br>Kiếu năm ngang 👻 |
| Kich thước<br>16 - 5                    | Hiện thị bộ đếm<br>Bật 6          | Kich hoat                           |
| Bộ nút<br>【7 Thích { 0 ↓ Tweet { 0      | Share 8                           |                                     |
|                                         | 9                                 |                                     |
| 🖪 ピ 🏹 🕄                                 | 8 🖻 👂 🖬 🔮                         | 1 🖸 🖂 🖪 🖻 🗹 🤺                       |
|                                         | 10                                |                                     |
| < 🔛                                     | 2 🔕 🔄 🗱 🝳                         | ] 🖪 🔛 💽 🔛 🜆                         |
| 🗾 🛃 📓 🖪                                 | 🔘 🛃 🥌 💟 🖢                         | ) 🔊 🧿 🖪 🔊 🔰                         |
| 🚹 🛞 🖪 📎                                 | 🔟 🔚 🔂 😡 E                         | 3 🚳 📚 B 🕥 🚄 ,                       |
| Áp dụng cho các trang<br>Tất cã trang × |                                   | 4                                   |

1. Đặt tên cho thanh chia sẻ mạng xã hội! (tên này chỉ hiển thị trong thư mục Addthis- không hiển thị ngoài layout).

Tên

Facebook - Tweet - Google+ - AddThis

2. Tùy chỉnh CSS (chỉ giành cho người biết về CSS)

3. Chọn vị trí hiển thị bộ nút chia sẻ mạng xã hội ngoài layout website!

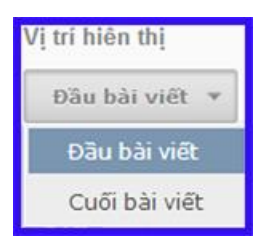

4. Chọn kiểu hiển thị (Ngang hoặc dọc)!

| Kiểu hiển thị    |
|------------------|
| Kiếu nằm ngang 🔻 |
| Kiếu nằm dọc     |
| Kiểu nắm ngang   |

5. Kích thước bộ nút: Chọn kích cỡ vừa 16 px hoặc lớn 32px.

6. Hiển thị bộ đếm (chỉ hỗ trợ Facebook, Tweet, Google+, Addthis) chọn hiển thị bộ đếm số lượt chia sẻ hoặc số like trên các nút mạng xã hội!

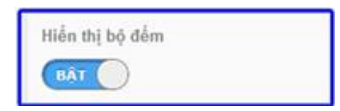

7. Bật hiển thị cho thanh chia sẻ mạng xã hội!

Các nút chia sẻ mạng xã hội chỉ hiển thị ngoài layout khi được kích hoạt!

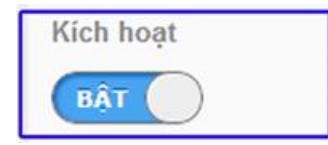

8. Khung xem trước bộ nút hiển thị ngoài layout !

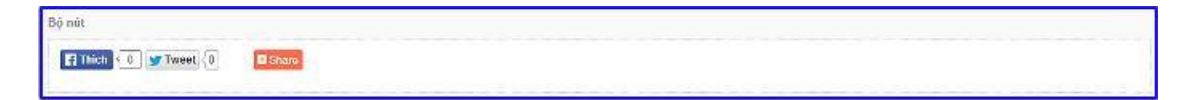

9-10. Thêm- xắp xếp các phương tiện chia sẻ mạng xã hội!

Để thêm các nút chia sẻ mạng xã hội ta kéo từ khung 10 lên khung 9!

Để xóa các nút ta kéo từ khung 9 vào khung 10.

Ta có thể di chuyển và xắp xếp các nút trong khung 9!

| F) 💌 🔀 🔽                   | 9               |                   |  |
|----------------------------|-----------------|-------------------|--|
| f) ピ 🔂 👥 🛅                 | 🕺 🛛 🗳 💟 🖂 🖻 🗠   | 1 🙇 10            |  |
| ی 🚬 🛃                      | 🛛 🖬 🔍 🗖 🖬 🖸     | ) 🛃 🎽 😦 😰 🖬 💽 🐔   |  |
| 🖸 🙆 🥺 🛃                    | 🔊 🔰 🛐 🏽 🕑 🗖     | 🖥 🖬 🖪 👪 📚 🖪 🕥 🚽   |  |
| • 🖸 🥒 🖻                    | ) 🖌 🌌 🎑 👹 🔺 🔟 🍬 | s 🗶 📲 🚾 🔛 🛃 🕖 Η 🐋 |  |
| <mark>&amp; 🖪 🖻 🗚 🔺</mark> | 📾 🚚 🐸 A 🖉 📣 A   | i 🕋 🔁 🗾 📥 📿 💽 📄 🖻 |  |

11. Chọn trang hiển thị cho tiện ích chia sẻ mạng xã hội!

Khung chứa các phương tiện chia sẻ mạng xã hội chỉ hiển thị trên các trang được chọn tại đây!

|                       | a 🔽 Ták cá trang                                                |
|-----------------------|-----------------------------------------------------------------|
| Ấp dụng cho các trang | ■ Danh mus thên sông                                            |
| Tất cã trang =        | a Vickani<br>a English                                          |
|                       | i ⊒ Danh muc hàn<br>i ⊂ Danh muc duột cũng<br>Canh mục án       |
|                       | Danh mục cho di động (Hobis)<br>Danh mục máy tính bảng (Tablet) |
|                       |                                                                 |
|                       |                                                                 |
|                       |                                                                 |
|                       | Đóng lai Đông ý                                                 |

--> Chọn lưu để hoàn tất các thiết lập cho khung chia sẻ mạng xã hội!

| CMS10                                   |                     |                       |
|-----------------------------------------|---------------------|-----------------------|
| guar Las Móo                            |                     |                       |
| тифисттик сантом исти.                  |                     | 2014 SAD CHEF (1174)  |
| 14n                                     |                     |                       |
| Patebook - Tweet - Doogle+ - AddThis    |                     |                       |
| Inline Byle Sweets                      | Niješ tados traj    | Kidu talas te         |
|                                         | Cha hai oldi o      | Kiku takat agang ini  |
| Kish thele                              | redectes taj dies   | Kith hogt             |
| 16 -                                    |                     | <u></u>               |
| Bộ rất                                  |                     |                       |
|                                         | o M 🗿               |                       |
| 🥌 💥 2 🛎 8 🔼 🖬 🛎 🚨 🎫                     | ، ط 🚺 🐲 🗶 🚾 🛎 😓 🖉 🔛 | 🔹 🥥 🖪 🔊 🔰 🚺 🎕 🖪 🕚 🗾 🔚 |
|                                         | 🥏 📕 🦌 🖉 🐻 🚴 🗊 🔯 🛪 📲 | de 🔝 J D 🖬 🤘 😵 🖾 🕭 🕷  |
|                                         |                     |                       |
|                                         |                     |                       |
| 1                                       |                     |                       |
| Ep dang sho silo trang<br>traditing - 1 |                     |                       |
|                                         |                     | xoa sko cefe          |

Khung chia sẻ mạng xã hội được hiển thị ngoài layout website!

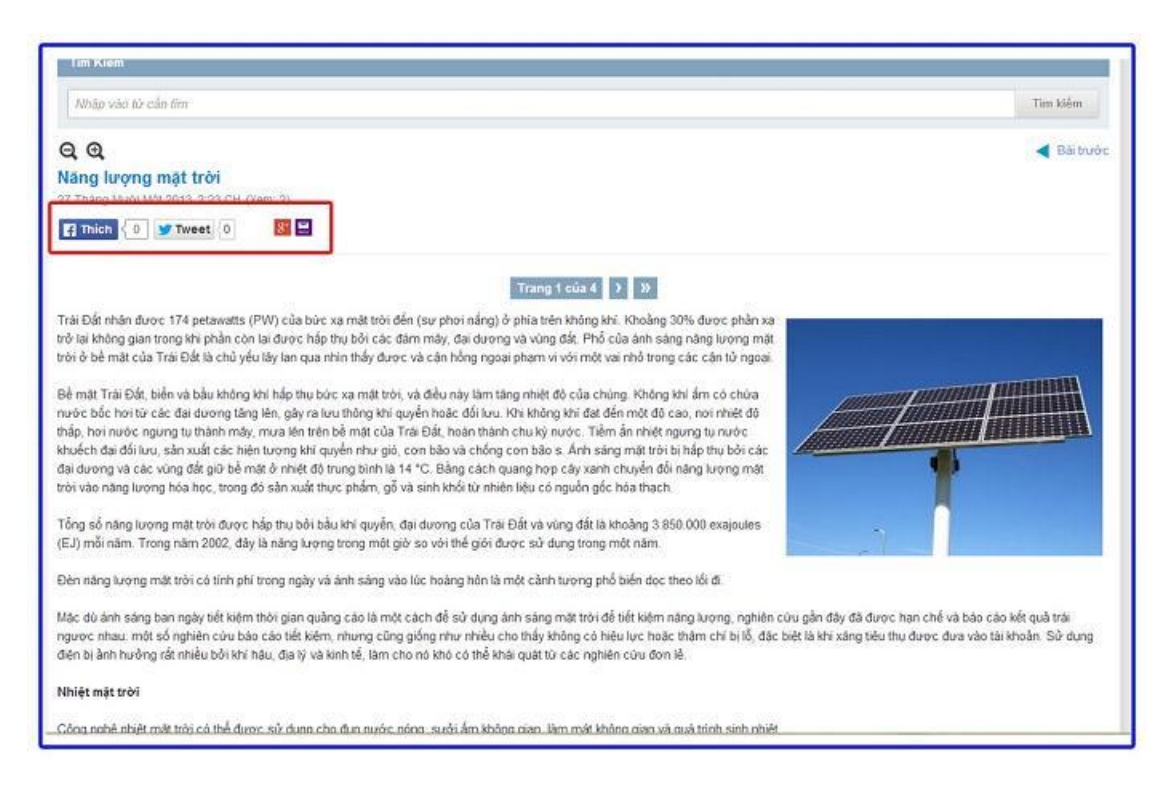

Bên trên là hướng dẫn thêm và sử dụng tiện ích chia sẻ mạng xã hội!

Chúc bạn thực hành thành công!

Mời bạn theo dõi hướng dẫn quản trị website VNVN CMS 3.0 http://cms.vnvn.com/p102/huong-dan